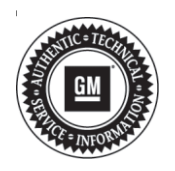

# Service Bulletin

File in Section: -Bulletin No.: 18-NA-376

Date: December, 2018

# TECHNICAL

### Subject: Radio Software Version V509 Over-the-Air Update

| Brand:    | Model:                           | Model Year: |      | VIN: |    | Engine  | Tranamiaaian  |
|-----------|----------------------------------|-------------|------|------|----|---------|---------------|
|           |                                  | from        | to   | from | to | Engine: | Transmission: |
| Cadillac  | XT4                              | 2019        | 2019 |      |    |         |               |
| Chevrolet | Blazer                           | 2019        | 2019 |      |    |         | All           |
|           | Camaro                           |             |      |      |    |         |               |
|           | Colorado                         |             |      |      |    |         |               |
|           | Equinox                          |             |      |      |    |         |               |
|           | Malibu                           |             |      |      |    | All     |               |
|           | Silverado<br>1500 (New<br>Model) |             |      |      |    |         |               |
|           | Volt                             |             |      |      |    |         |               |
| GMC       | Canyon                           | 2019        | 2019 |      |    |         |               |
|           | Sierra 1500<br>(New Model)       |             |      |      |    |         |               |
|           | Terrain                          |             |      |      |    |         |               |

| Involved Region or Country | North America                                                                                                    |  |  |
|----------------------------|----------------------------------------------------------------------------------------------------|--|--|
| Additional Options (RPOs)  | Equipped with Infotainment system RPO IOS, IOT or IOU                                                                                                    |  |  |
| Condition                  | <ul> <li>Some customers may comment on the following conditions:</li> <li>Rear View Camera (RVC) image freezes after vehicle is shifted out of Reverse.</li> <li>Fuzzy screen observed during start up and/or Fuzzy screen along with distorted screen shown on RVC.</li> <li>Stored Favorites do not follow a customer's User Profile when signing into other vehicles equipped with this feature.</li> </ul>                                                                                                    |  |  |
| Cause                      | The cause of the condition may be software anomalies.                                                                                                    |  |  |
| Correction                 | A new software update, V509, is being released for vehicles equipped with Infotainment<br>system RPO IOS, IOT, or IOU, in addition to providing general robustness and stability<br>enhancements.<br>Update will occur remotely through in-vehicle prompts from the radio display. However,<br>some customers may decline the vehicle update or the update may be unsuccessful.<br>Along with the vehicles mentioned above, vehicles in unconnected markets and fleet<br>customers, will need the dealer to reprogram the radio with the new software package. |  |  |

## **Service Procedure**

**Important:** If the remote vehicle update has been downloaded or installed, DO NOT install the update via USB. DO NOT attempt to complete the programming event without reading Determining Where to Start – Checking for Update Status first to avoid programming failures or module lockup conditions.

The update procedure in this bulletin includes the following four sections:

- Determining Where to Start Checking for Update Status
- Update Procedure Using Remote Vehicle Update
- Update Procedure Using TIS2WEB (USB Download)
- Troubleshooting

Page 2

**Important:** DO NOT attempt to complete the programming event without reading Determining Where to Start – Checking for Update Status first to avoid programming failures or module lockup conditions.

# Determining Where to Start – Checking for Update Status

The process used for this update is dependent on the status of the software on the module and if the module already has a remote install package downloaded. To verify if an update package is already on the vehicle, open "Settings" and then scroll to "Updates" on the radio screen. If an update is shown under the "Updates" screen, proceed to the Update Procedure Using Remote Vehicle Update section of this document.

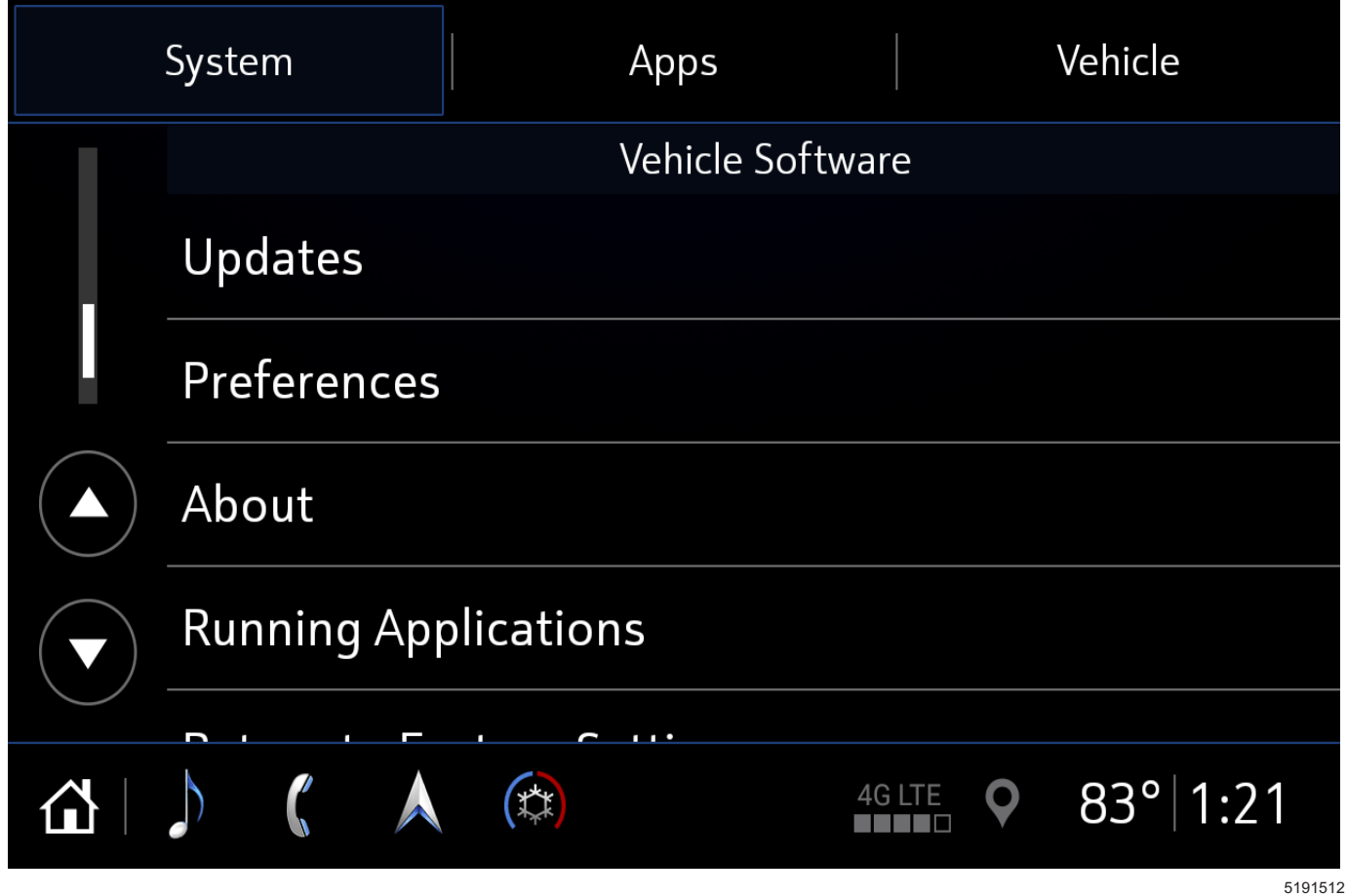

If no update is shown (see "No Updates Available" image in next section), go to the "About" screen and verify the build number (i.e., L205, L206, V505.3, etc). If the build number is less than V509, proceed with the software update following the **Update Procedure Using TIS2WEB (USB Download)** section of this document.

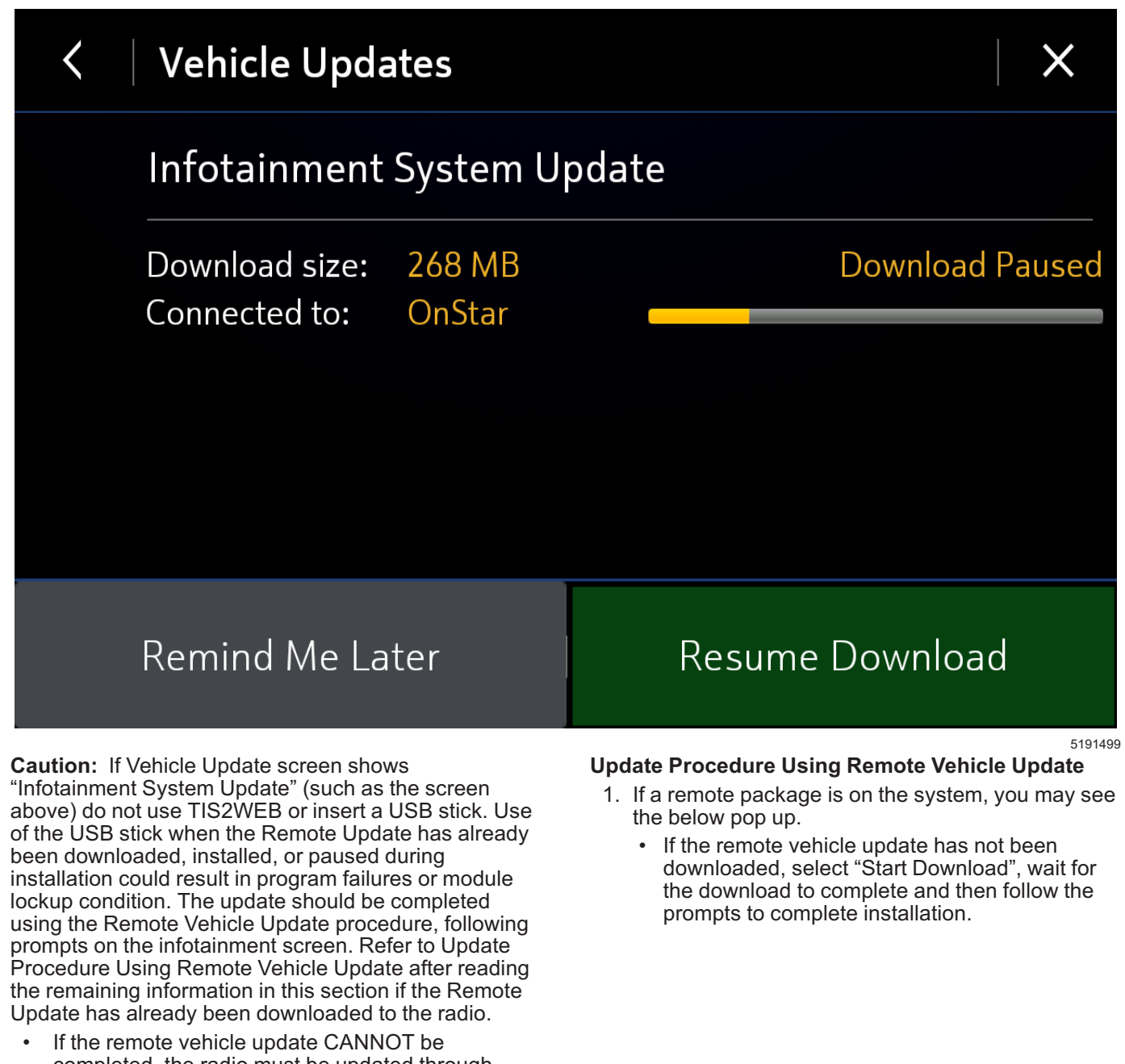

completed, the radio must be updated through SPS via USB. Refer to Update Procedure Using TIS2WEB (USB Download) in this bulletin. 
 Page 4
 December, 2018
 Bulletin No.: 18-NA-376

 Image 4
 Image 4
 Image 4
 Image 4

 Image 4
 Image 4
 Image 4
 Image 4

 Image 4
 Image 4
 Image 4
 Image 4

 Image 4
 Image 4
 Image 4
 Image 4

 Image 4
 Image 4
 Image 4
 Image 4

 Image 4
 Image 4
 Image 4
 Image 4

 Image 4
 Image 4
 Image 4
 Image 4

 Image 4
 Image 4
 Image 4
 Image 4

 Image 4
 Image 4
 Image 4
 Image 4

 Image 4
 Image 4
 Image 4
 Image 4

2. If no "Start Download" or "Install Now" pop up is displayed, navigate to "Settings" -> "Updates." If there is a remote package on the system, it will display "Install Now" Or "Start Download." If the screen below is shown, then there is no remote update package on the system. Navigate to Settings -> About to verify the software version. If the build number is not V509 or greater, update via USB.

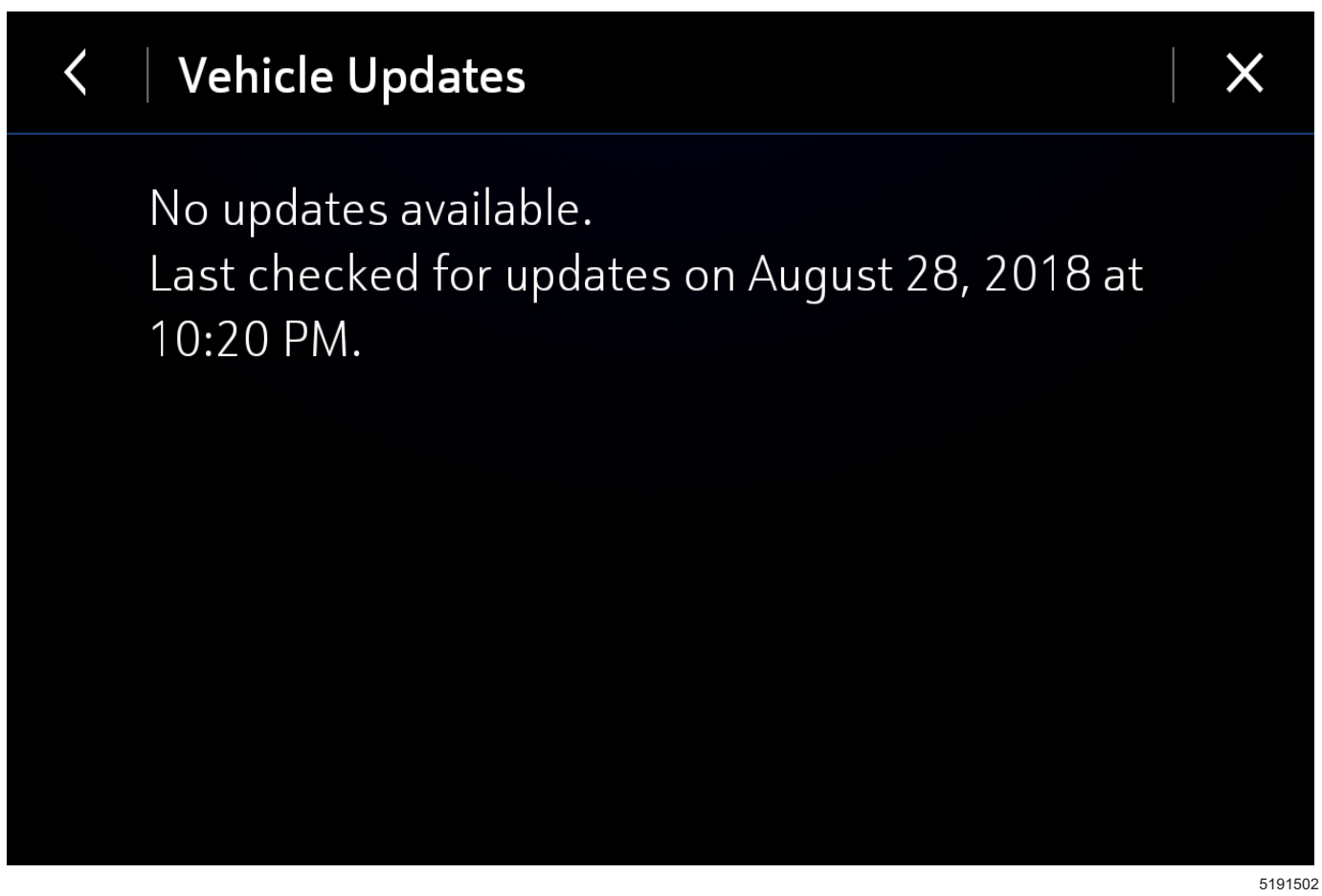

**Important:** During installation, the vehicle will be disabled and cannot be driven. Features like door locks, windows and chimes may not work. If you leave the vehicle, DO NOT lock occupants inside.

**Note:** Download may pause due to cellular connection speed. If the download pauses, click resume to continue. If the download takes longer than 30 minutes, see the **Troubleshooting** section.

 Once the remote vehicle update has completed, verify there are no updates. Select "Settings", scroll down and select "Updates." If no updates are available, verify software build is at V509 in "Settings" -> About screen. If confirmed, no further action is required.

#### Update Procedure Using TIS2WEB (USB Download)

**Caution:** If the Same Calibration/Software Warning is noted on the SPS Controller screen, do NOT attempt to program the module. No further action is required.

**Caution:** Do not use TIS2WEB or insert a USB stick if a Remote Update has been downloaded to the radio. Use of the USB stick when the Remote Update has already been downloaded, installed, or paused during installation could result in program failures or module lockup condition. **Note:** Carefully read and follow the instructions below.

- DO NOT attempt to order the calibration number from GM Customer Care and Aftersales. The calibration numbers required for this update procedure are programmed into control modules via a Multiple Diagnostic Interface (MDI) with the calibration update. If you cannot access the calibration, call the Techline Customer Support Center and it will be provided.
- DO NOT program a control module unless directed to by a service procedure or a service bulletin. If the control module is not properly configured with the correct calibration software, the control module will not control all the vehicle features properly.
- Ensure the programming tool is equipped with the latest software and is securely connected to the data link connector. If there is an interruption during programming, programming failure or control module damage may occur.
- Stable battery voltage is critical during programming. Any fluctuation, spiking, over voltage or loss of voltage will interrupt programming. Install the EL-49642 SPS Programming Support Tool to maintain system voltage. If not available, connect a fully charged 12 V jumper or booster pack disconnected from the AC voltage supply. **DO NOT** connect a battery charger.

- Page 6
  - Turn OFF or disable systems that may put a load on the vehicles battery such as; interior lights, exterior lights (including daytime running lights), HVAC, radio, etc.
  - During the programming procedure, follow the SPS prompts for the correct ignition switch position.
  - Refer to Radio Programming and Setup for additional information on programming.

**Important:** For every vehicle that needs to be updated through USB, be sure to download the files through TIS2WEB on a USB drive each time for each vehicle. DO NOT use the same files downloaded from a previous vehicle. Use a USB 3.0 drive formatted to FAT32 with a minimum size of 4 gigabytes, however, 16 gigabytes is preferable.

**Important:** Before downloading the USB update files, be sure the computer is connected to the internet through a network cable (hardwired). DO NOT DOWNLOAD the files wirelessly.

- 1. Start SPS, select Radio USB File Transfer and follow the on-screen instructions.
- 2. Record the SPS Warranty Claim Code on the job card for warranty transaction submission.

| System                      |                      | Apps                    |        | Vehicle |  |
|-----------------------------|----------------------|-------------------------|--------|---------|--|
|                             |                      | Vehicle So <sup>-</sup> | ftware |         |  |
|                             | Updates              |                         |        |         |  |
|                             | Preferences          |                         |        |         |  |
|                             | About                |                         |        |         |  |
|                             | Running Applications |                         |        |         |  |
|                             |                      |                         |        |         |  |
| ▲ ↓ ↓ ▲ ↔ 4G LTE ♥ 83° 1:21 |                      |                         |        |         |  |

- 3. Insert the USB into the vehicle while in Park. On the radio screen, select "Settings, "Updates" or select "Learn More" on pop up after USB insertion.
- 4. Confirm the part number with image below.
- 5. Follow on screen prompts to complete the update.

**Important:** During USB programming, be sure to keep the vehicle doors closed.

5191512

### December, 2018

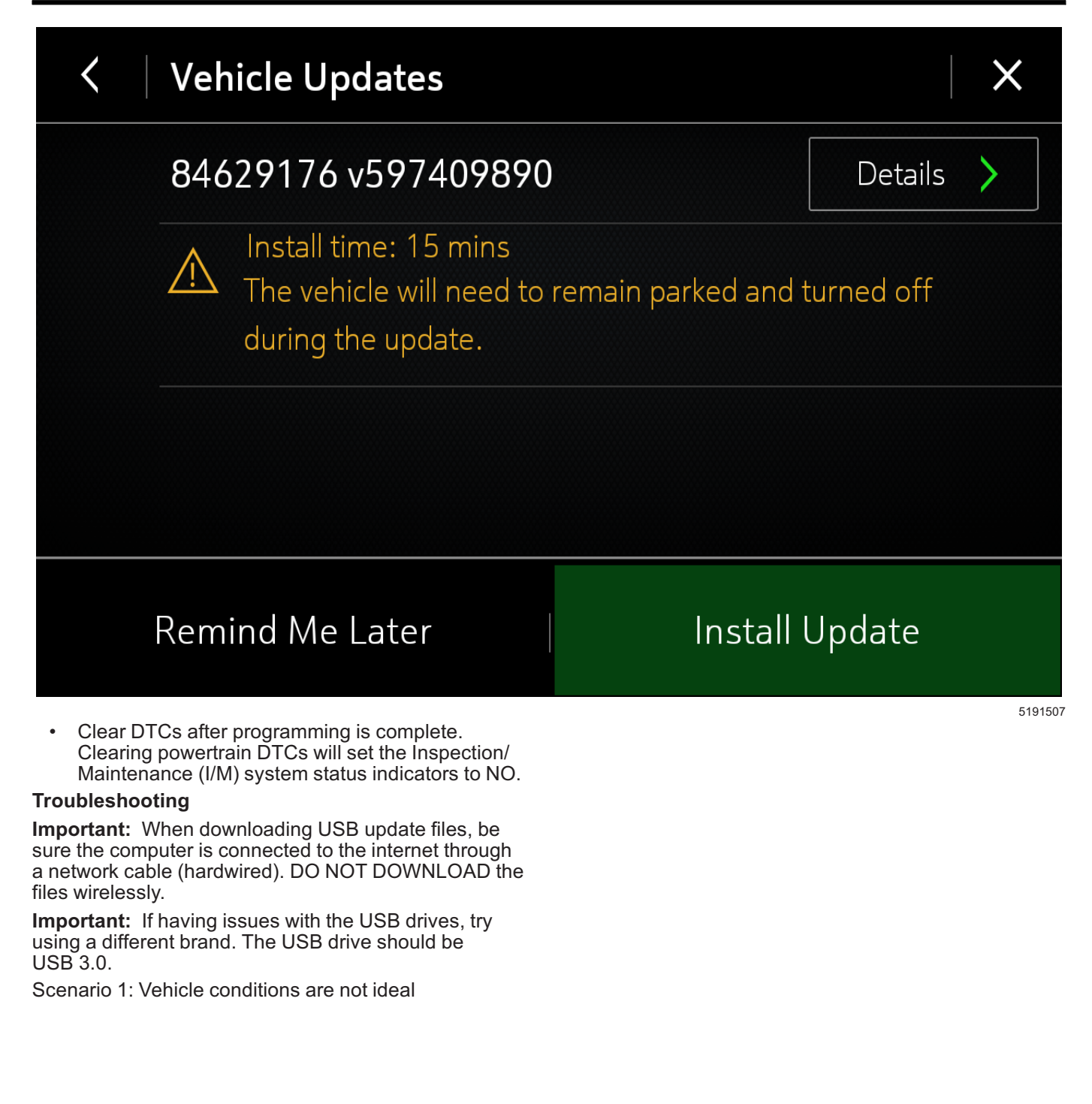

# Unable to Update

Vehicle conditions are not ideal at this time to proceed with this update. Retry the update next time you place your vehicle into Park. If conditions persist, contact your dealer.

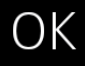

If the above screen is shown, download the update through TIS2Web and perform USB update. Upon USB insertion while vehicle is running, the "Install Now" pop up will be presented. Ensure the vehicle battery is being maintained (using EL-49642 or battery maintainer) while performing this update. Scenario 2: Consistently Paused Download 5191513

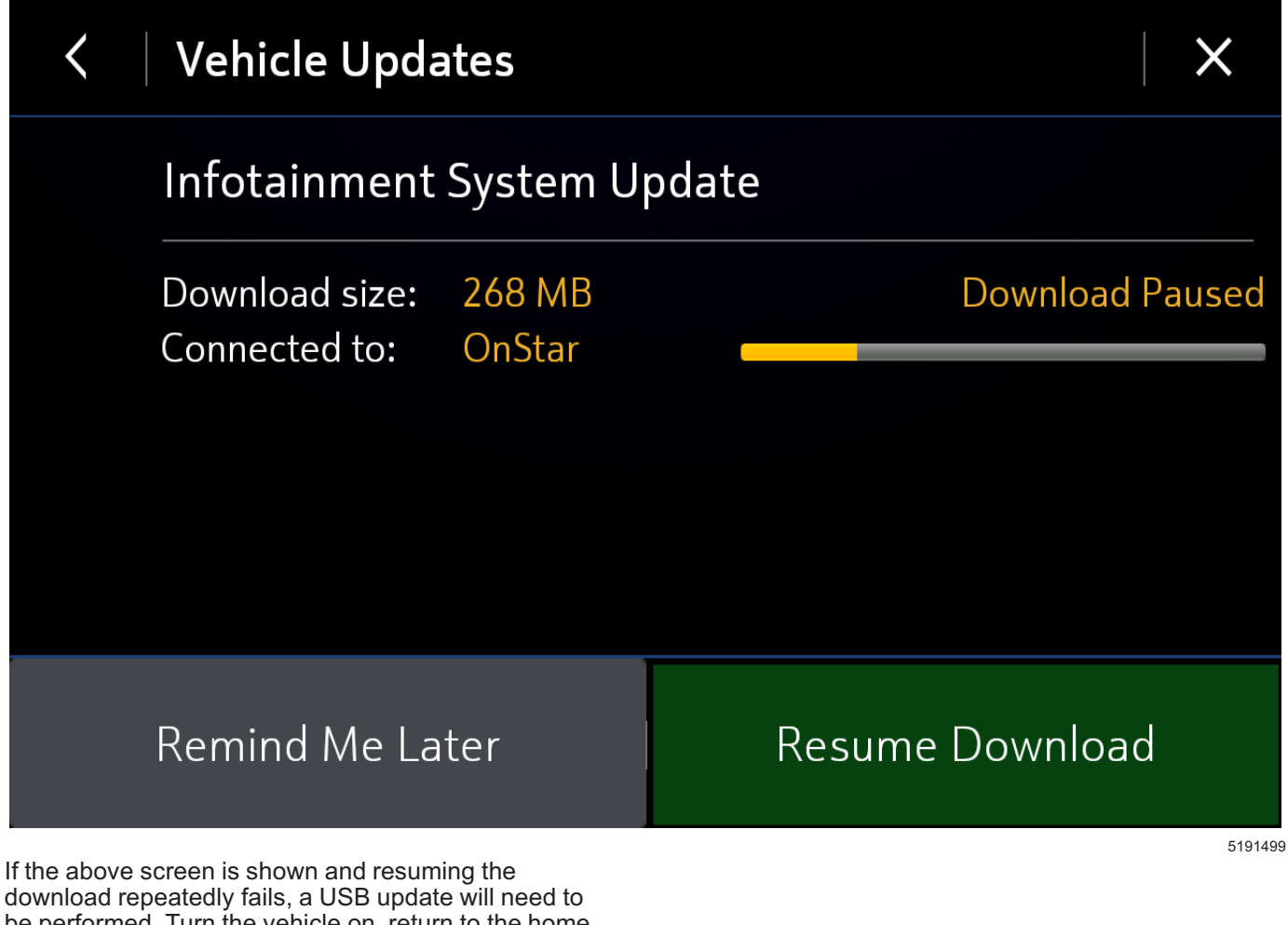

download repeatedly fails, a USB update will need to be performed. Turn the vehicle on, return to the home screen, and insert USB stick (see previous section). A pop up should be shown to "Install Now." Click "Install Now", verify the part number is correct and follow on screen prompts.

Scenario 3: Update Failed. Return to dealer screen

Update failed. Return to dealer. Falló la actualización. Regrese al concesionario. Échec de la mise à jour. Consultez votre concessionnaire. Aktualizace se nezdařila. Obraťte se na dealera. Opdatering mislykkedes. Kontakt forhandleren. Aktualisierung fehlgeschlagen. Bitte an Händler wenden. Ενημέρωση ανεπιτυχής. Επιστρέψτε στον εξουσ. διανομ. 更新失败。请返回经销商处。

If the above screen is shown, download the update through TIS2Web and insert USB stick into the radio **twice** (USB stick is not recognized on first insertion). A blue progress bar should come on the screen and update will proceed. If this screen above is shown when trying to update the radio through USB, reformat to FAT32 on your PC, and then try to download the update through TIS2WEB again.

If the screen above is shown again, contact the Techline Customer Support Center (TCSC) at 1-800-828-6860 (1-800-503-3222 French) for assistance.

# **Parts Information**

No parts are required for this repair.

## Warranty Information

For vehicles repaired under the Bumper-to-Bumper coverage (Canada Base Warranty coverage), use the following labor operation. Reference the Applicable Warranties section of Investigate Vehicle History (IVH) for coverage information.

|                                                                                                    |                                                                                                    | 0101010    |
|----------------------------------------------------------------------------------------------------|----------------------------------------------------------------------------------------------------|------------|
| Labor<br>Operation                                                                                                    | Description                                                                                           | Labor Time |
| 9104251*                                                                                                    | Perform Remote Vehicle<br>Update (Without USB)                                                        | 0.3 hr     |
| 9104160**                                                                                                    | Reprogram Radio with USB<br>(Includes Removing Remote<br>Vehicle Update Files Prior to<br>USB Update) | 0.7 hr     |
| These are unique Labor Operation for Bulletin use only.<br>*SPS Warranty Claim Code is NOT required when<br>submitting this transaction. |                                                                                                    |            |
| **To avoid warranty transaction rejections, the SPS<br>Warranty Claim Code must be entered when submitting this<br>transaction.          |                                                                                                    |            |

| Version  | 1                          |
|----------|----------------------------|
| Modified | Released December 14, 2018 |

GM bulletins are intended for use by professional technicians, NOT a "do-it-yourselfer". They are written to inform these technicians of conditions that may occur on some vehicles, or to provide information that could assist in the proper service of a vehicle. Properly trained technicians have the equipment, tools, safety instructions, and know-how to do a job properly and safely. If a condition is described, DO NOT assume that the bulletin applies to your vehicle, or that your vehicle will have that condition. See your GM dealer for information on whether your vehicle may benefit from the information.

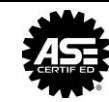

WE SUPPORT VOLUNTARY TECHNICIAN CERTIFICATION

5101510